## Navigation Pages: How do I unhide, a page I used to have hidden?

- 1. In Edit your Website Mode-select the page you want to unhide
- 2. Select "Show Page" from the Main Menu bar
- 3. Select "No" next to Hide this page?
- 4. Save your changes
- 5. Publish your ENTIRE website for your page to appear on your live site

Unique solution ID: #1125 Author: Homespun Support Last update: 2010-12-27 04:02